수정일자 : 2016.12

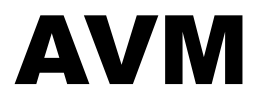

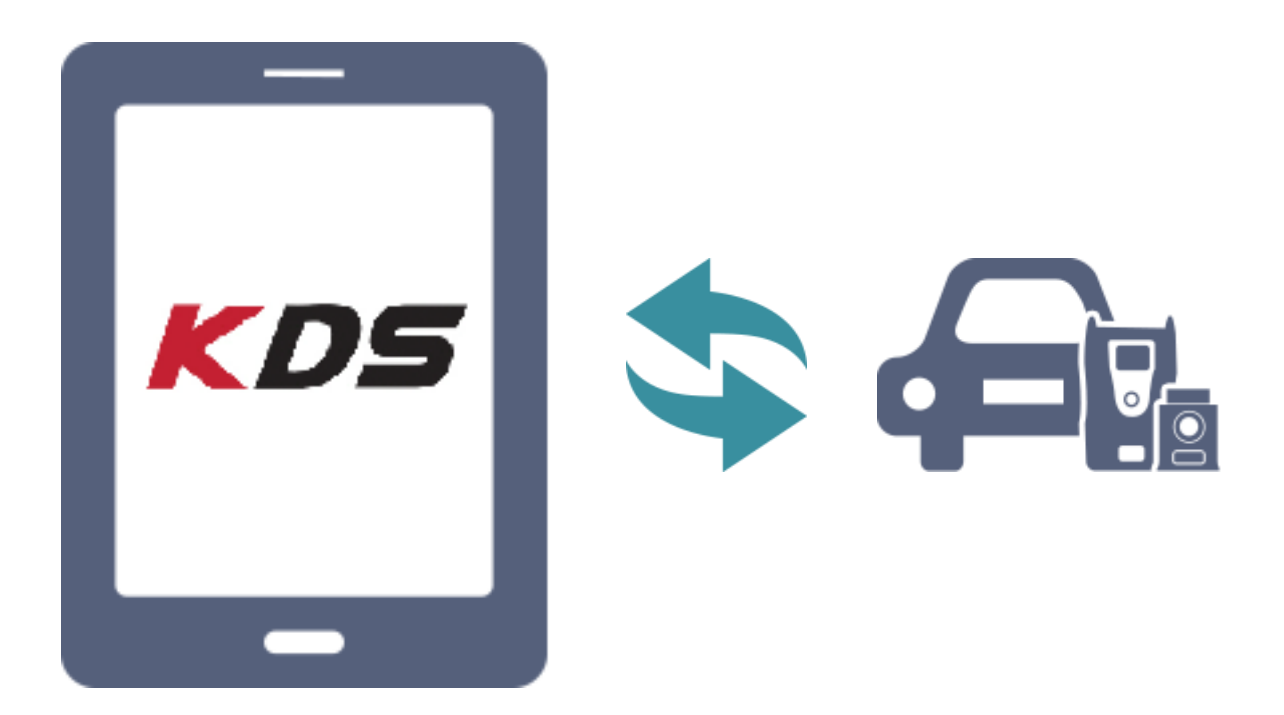

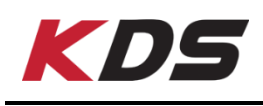

## AVM 소개

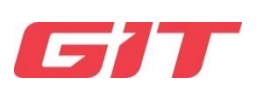

AVM(Around View Monitor)은 차량 주변 360도 비디오 모니터링을 가능하게 하는 시스템입니다. 이 시스템은 차량 주위에 장착 된 4개의 카메라로 구성됩니다 (전면, 양 측면 및 후면) 차량 주변 지역의 360도 하늘보기 이미지뿐만 아니라 다양한 보기 모드를 제공 합니다.

SVM 이미지 캡쳐 모듈(Surround View Monitoring System)은 진단 시스템의 부가 옵션 장비로서 차량에 장착된 AVM ECU 제어기 모듈을 교환했거나 차량 전/후, 좌/우 방향에 장착된 카메라 모듈을 재 조립한 경우 각 카메라 간의 영상 오차를 보정하기 위한 전용 장비입니다.

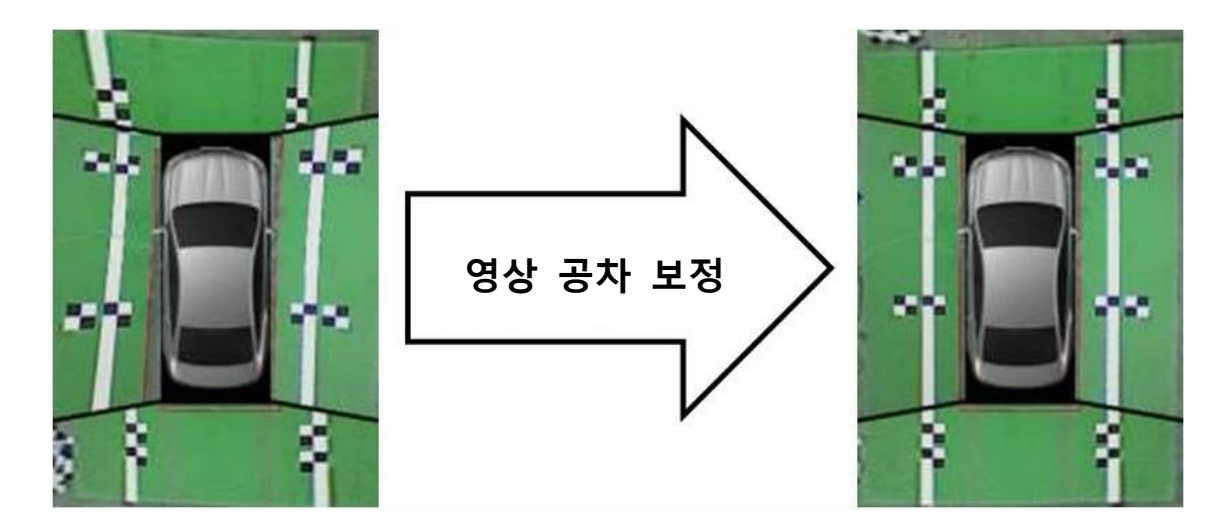

영상보정장비를 사용함으로써 간편하게 차량의 AVM 영상정보를 육안으로 확인하 며 공차보정을 진행할 수 있습니다.

# SVM 이미지 캡쳐 모듈 구성품

| 부품 명                                                | 부품 번호      | 설명                                                                                                    | 수량 |
|-----------------------------------------------------|------------|----------------------------------------------------------------------------------------------------|----|
| SVM 이미지 캡쳐모듈                                        | G0AKDM0001 | AVM 영상 보정을 위해 차량의 각 카메<br>라로부터 AVM 제어기(ECU)에 입력되는<br>영상 신호를 취득하여 GDS 화면에 보여<br>주는 이미지 캡쳐 모듈입니다.<br>AVM 제어기와 차량 측 와이어 하네스를<br>T자 형태로 연결합니다.                          | 1  |
| 보정 눈금자<br>(126 x 7.9in, 320 x 20cm)                 | G1GTD0K002 | SVM 보정기준라인이 차량과 평행하게<br>설치되기 위해서 차량의 앞 차축과 뒤<br>차축에 우선적으로 설치하는 SVM 보정<br>눈금자입니다. (2개의 SVM Ruler는 서로<br>동일합니다.)                                                      | 2  |
| 보정 기준라인<br>(295 x 7.9in, 750 x 20cm)                | G1GTD0K001 | 전방과 후방 영상보정을 하기 위한 보정<br>타깃 좌표가 그려져 있으며, 차량의 좌/<br>우측에 평행하게 설치하는 장비입니다.<br>지원 차종 타입에 따라 두 가지(TYPE-<br>A/TYPE-B) 기준점이 표시되어 있습니<br>다. (2개의 SVM 보정기준라인은 서로 동<br>일합니다.) | 2  |
| 보정 타깃<br>(27.6 x 7.9in, 70 x 20cm)                  | G1GTD0K003 | 차량의 좌/우 측면 영상보정을 하기 위<br>한 보정타깃 좌표입니다.<br>앞서 설치된 보정기준라인에 표시된 지<br>점 위에 올려놓기만 하면 간단하게 측면<br>보정 좌표가 완성됩니다. (모든 4개의 보<br>정타깃은 서로 동일합니다.)                               | 4  |
| 기본어맵터                                               | G1GDDCH003 | 적용 차종: VG, VG HEV, KH                                                                                                    | 1  |
| TYPE-A 어댑터<br>300mm<br>HSC24F-W/RUM<br>HSC24M-W/RUM | G0ADDMN003 | 적용 차종: YP, UM, UMA, HM                                                                                                    | 1  |

#### ◈ 추가 어댑터

| 부품 명       | 부품 번호      | 설명                     | 수량 |
|------------|------------|------------------------|----|
| TYPE-B 어댑터 | G0ADDMN004 | 적용 차종: JF, JFA         | 1  |
| TYPE-C 이댑터 | G0ADDMN005 | 적용 차종: JF HEV, JF PHEV | 1  |

TYPE B, C 어댑터는 별도 구매 상품 입니다. 위 차종에 대한 수동공차보정이 필 요할 경우, 구매처로 문의 바랍니다.

#### ◈ 파워 어댑터

| 부품 명      | 부품 번호      | 설명                                               | 수량 |
|-----------|------------|--------------------------------------------------|----|
| 시거 DC 어댑터 |            |                                                  |    |
| Co        | G1PDDCA008 | Cigar DC 어댑터는 SVM 이미지 캡쳐모<br>듈에 전원을 공급하는 장치 입니다. | 1  |

시거 DC 어댑터는 별도 구매 상품 이지만 KDS에서 SVM 이미지 캡쳐모듈 사용 을 위한 필수적인 제품입니다. 위 제품이 없으시다면 구매처로 문의 바랍니다.

# 🚺 참고

- 구성품의 사양 및 디자인은 품질 개선을 위해 사전 예고 없이 변경될 수 있습니다.
- 어댑터 별 대상 차량은 본 가이드 제작 당시 기준이며, 추후 어댑터 별로 대상 차량이 추가 될 수 있습니다.
- 차량 별 공차보정에 필요한 어댑터는 정비 매뉴얼 내 정비 지침서를 참조 하시기 바랍니다.

# SVM 이미지 캡쳐 모듈 사양 정보

| 항 목       |                                      | 사양                                  |  |  |
|-----------|--------------------------------------|-------------------------------------|--|--|
| 마이크로 컨트롤러 |                                      | 8Bit MCU (MB95F136) @4MHz           |  |  |
| 작동        | 전압                                   | 5V 직류                               |  |  |
| 통신 포트 사양  |                                      | USB 2.0                             |  |  |
| 온도        | 작동 시                                 | 0℃~60℃(32°F~113°F):Battery Charging |  |  |
| 외부 램프     | <b>외부 램프 전원 LED</b> 적색(켜짐) / 녹색(동작중) |                                     |  |  |
| 본체 크기     |                                      | 127 X 86 X 36 mm                    |  |  |
| 무게        |                                      | 350 g                               |  |  |
| 케이스       |                                      | ABS                                 |  |  |

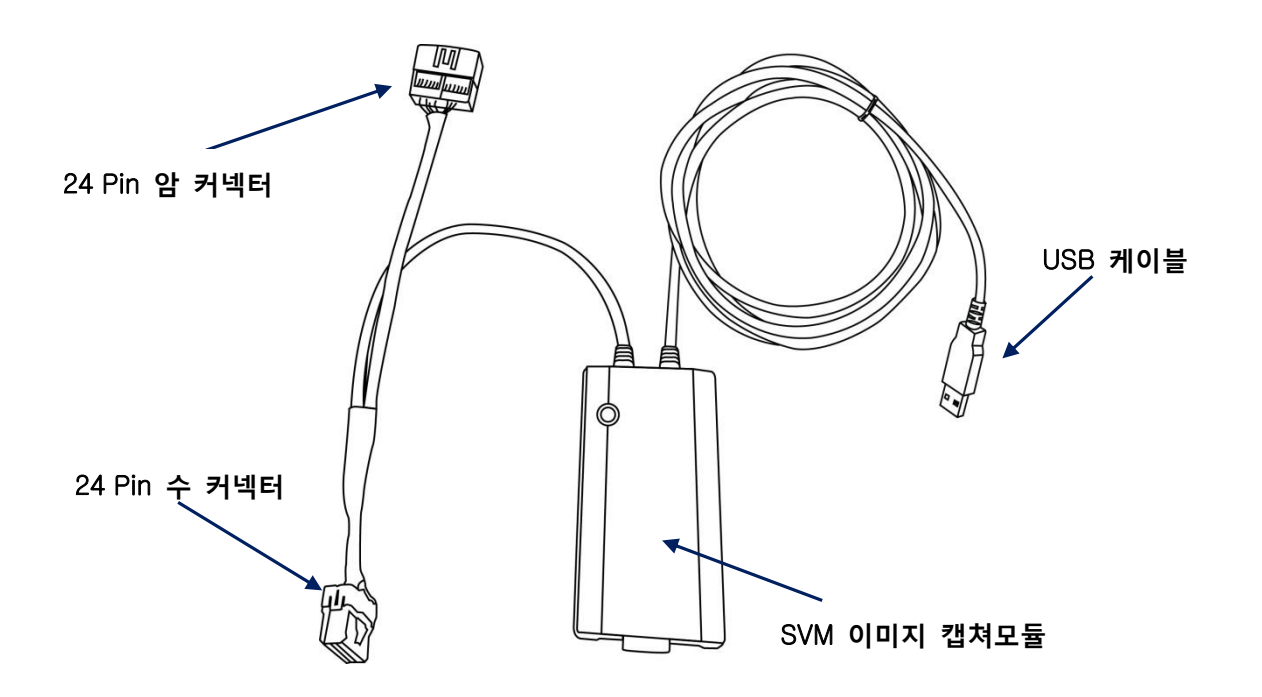

## SVM 보정눈금자 설치

#### ◈ 설치 전 준비

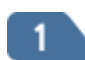

AVM 수동공차 보정을 하기 위해서는 차량을 지면이 평평한 작업공간 (750cm x 420cm) 에 위치시킵니다. (기어는 N 단에 놓고 주차 브레이크를 잠가 차량이 움직이지 않게 합니다.)

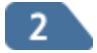

차량의 전자제어 서스팬션의 높이를 "Normal"로 설정하고 타이어의 압력 이 규정 압력으로 되어 있는지 확인합니다.

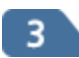

후드(보닛)/트렁크/도어닫힘 및 사이드미러펴짐 상태와 이그니션 OFF 상태 를 확인합니다.

#### ◈ SVM 보정눈금자 설치

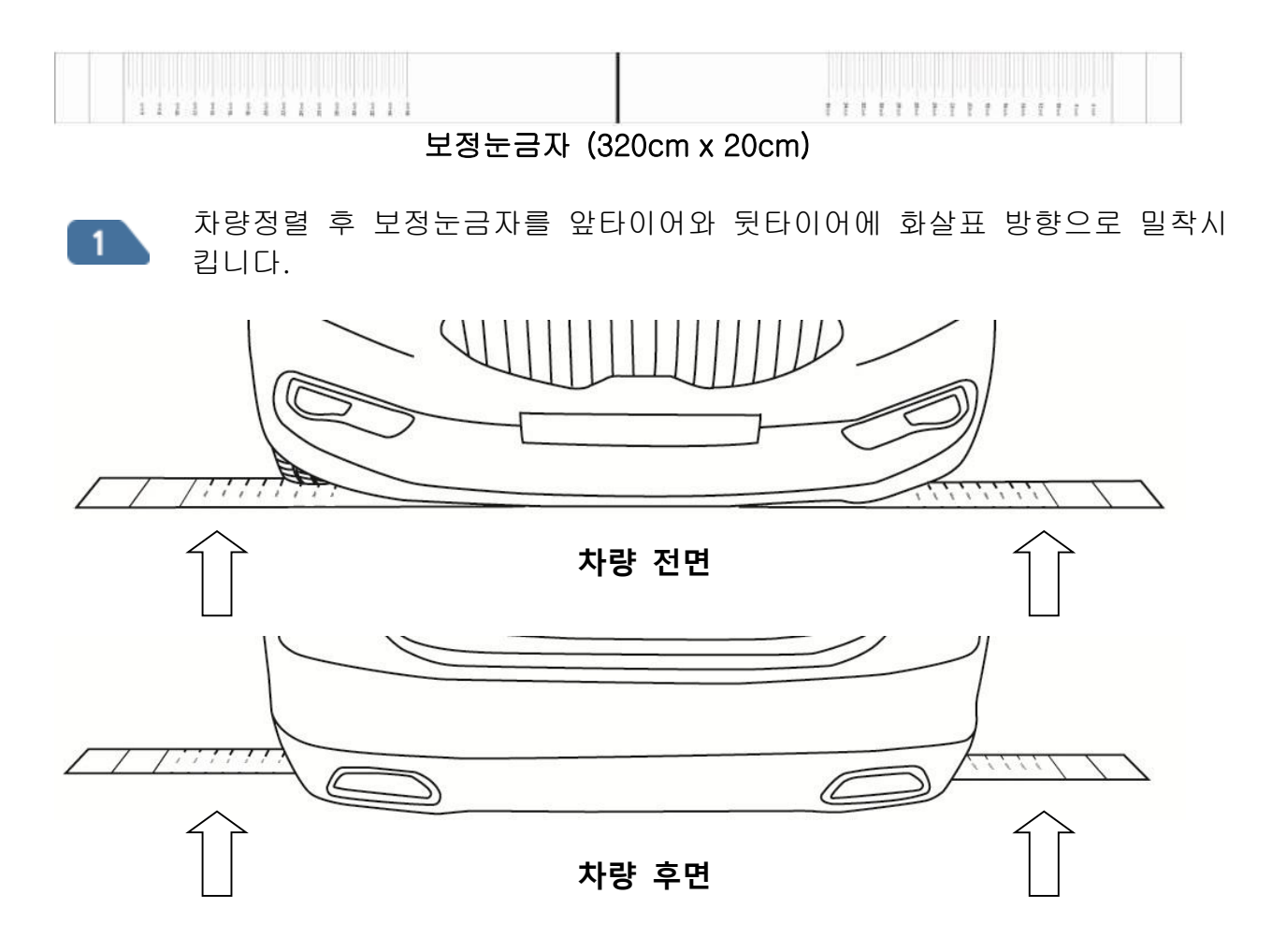

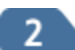

차량의 중심점을 맞추기 위해 우측과 좌측의 타이어 아래 보정눈금자 치수 가 같도록 보정눈금자를 좌우로 움직여 설치합니다. 이 때, 보정눈금자가 구겨진 상태로 설치되지 않도록 주의해 주십시오.

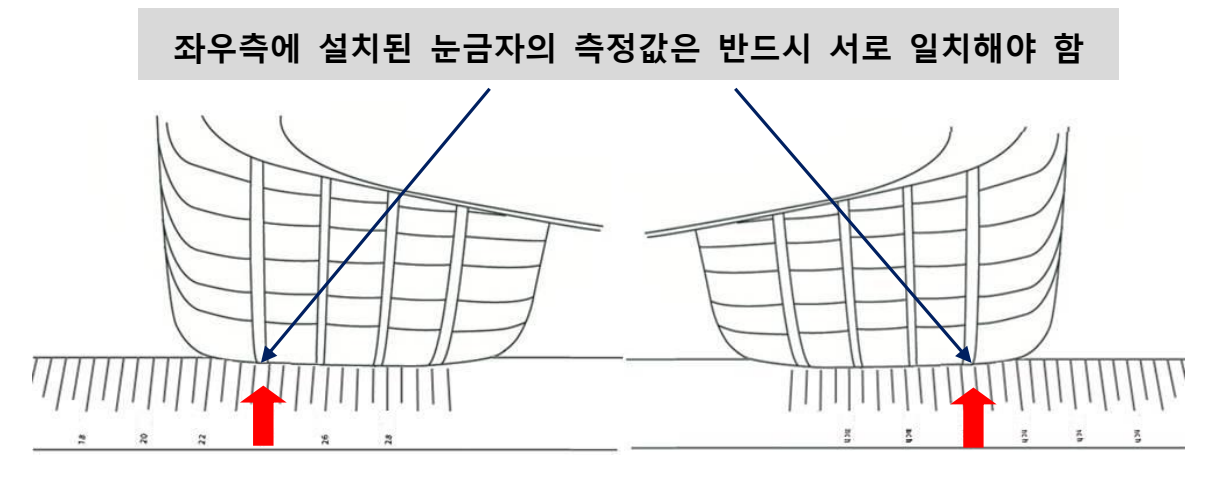

좌측 타이어 보정 눈금자 설치

우측 타이어 보정 눈금자 설치

## [♥] 참고

 만일 차주가 차량 출고시 장착되어 있는 규격과는 다른 치수의 타이어를 장 착한 경우 AVM 공차 보정 작업 결과가 바르게 나오지 않을 수 있습니다.
 앞타이어와 뒷타이어의 치수는 서로 다를 수 있습니다.

#### ◈ SVM 보정 라인 설치

보정기준라인을 앞서 차량 우측 전방에 설치된 보정눈금자 위에 맞추어 설치합니다. 이 때 차량 우측 전방 타이어의 휠센터와 보정기준라인에 표시된 TYPE(전륜축 정렬기준선)이 정렬되도록 보정기준라인 위치를 조정합니다.

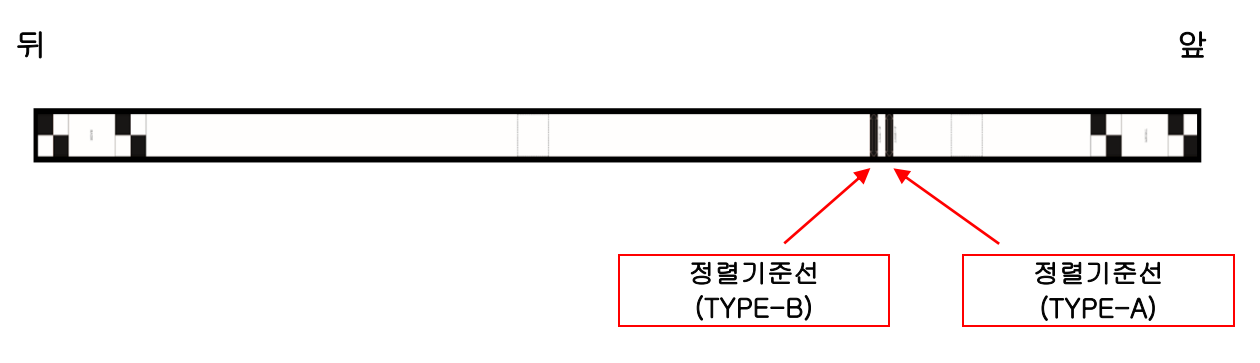

SVM 보정기준라인 (295in x 7.9in, 750cm x 20cm)

- 🚺 참고
- ☞ 정렬 기준선은 두 가지 유형 (TYPE A & B)이 있으며 기준선은 차량 유형과 일치해야합니다.
- 차종 별 상세 공차보정 환경은 정비 매뉴얼 내 정비 지침서를 참조 하시기 바랍니다.

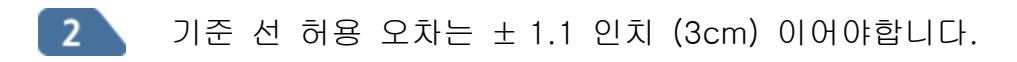

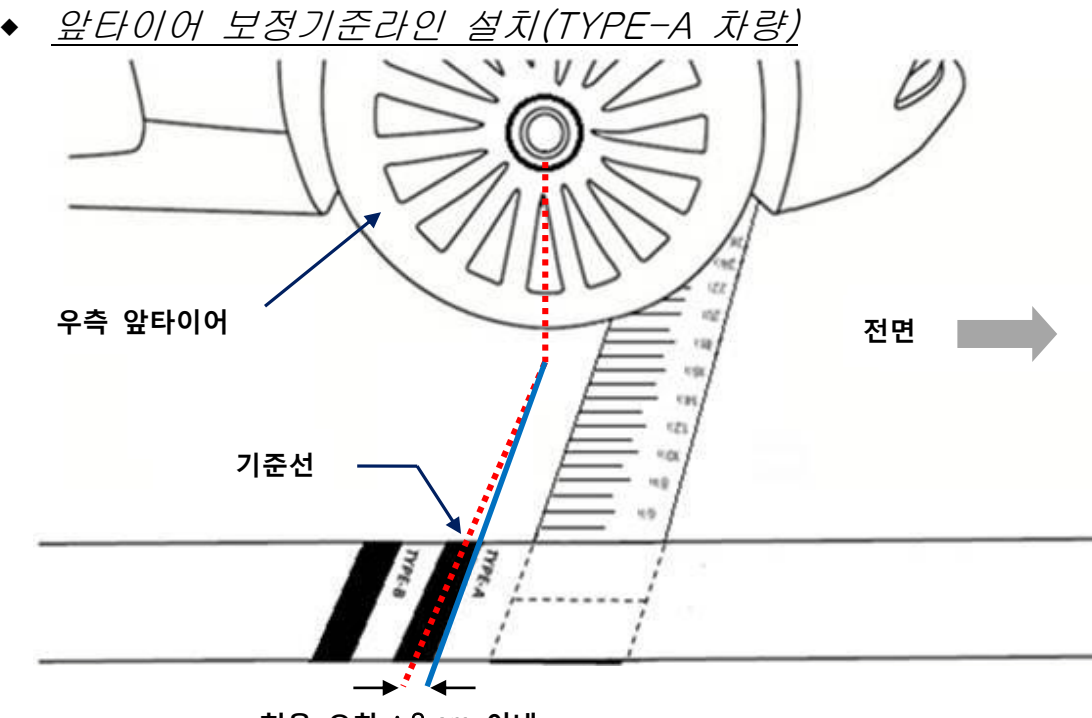

허용 오차 :3 cm 이내

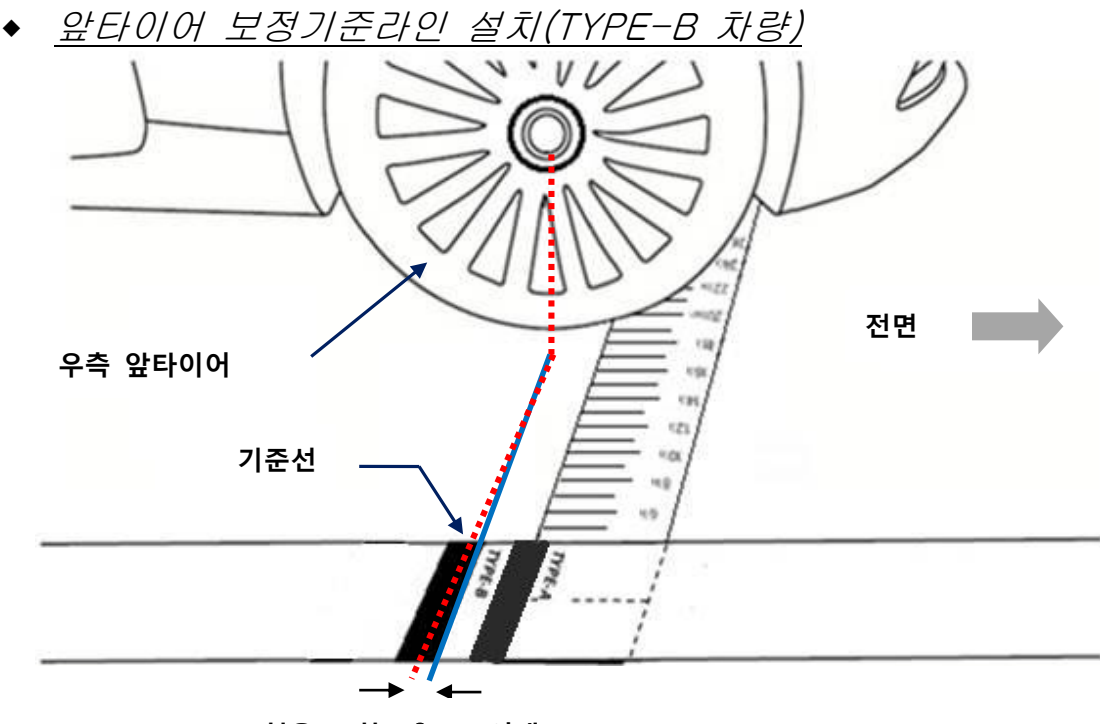

허용 오차 : 3 cm 이내

3

보정기준라인을 앞서 차량 우측 후방에 설치된 보정눈금자 끝에 맞추어 설 치합니다. 이 때 보정기준라인이 구겨진 상태로 설치되지 않도록 주의해 주십시오.

◆ <u>뒷 타이어 보정기준라인 설치</u>

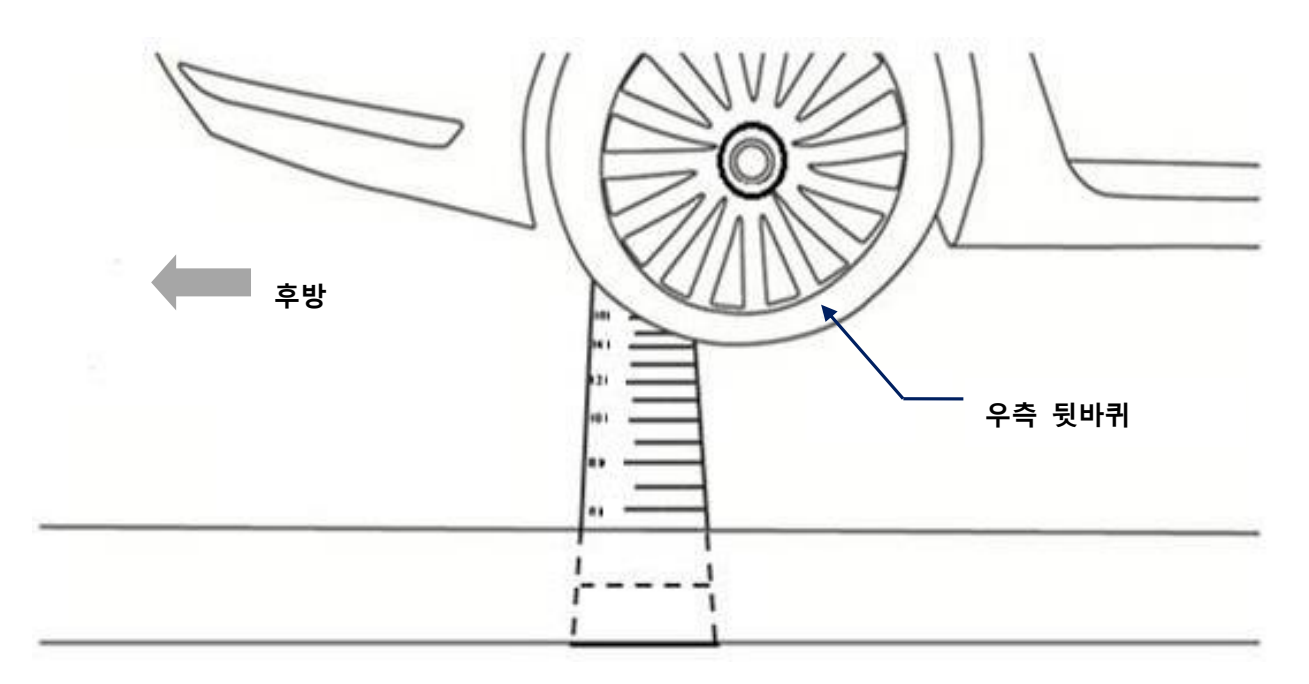

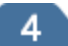

4 좌측도 같은 방법으로 설치합니다.

보정눈금자와 보정기준라인 설치 후 좌우측 보정기준라인이 서로 평행하게 설치되었는지 확인합니다. 아래의 그림과 같이 보정기준라인 좌우 사이의 거리가 앞뒤로 동일하면 보정기준라인은 정상적으로 설치된 것입니다

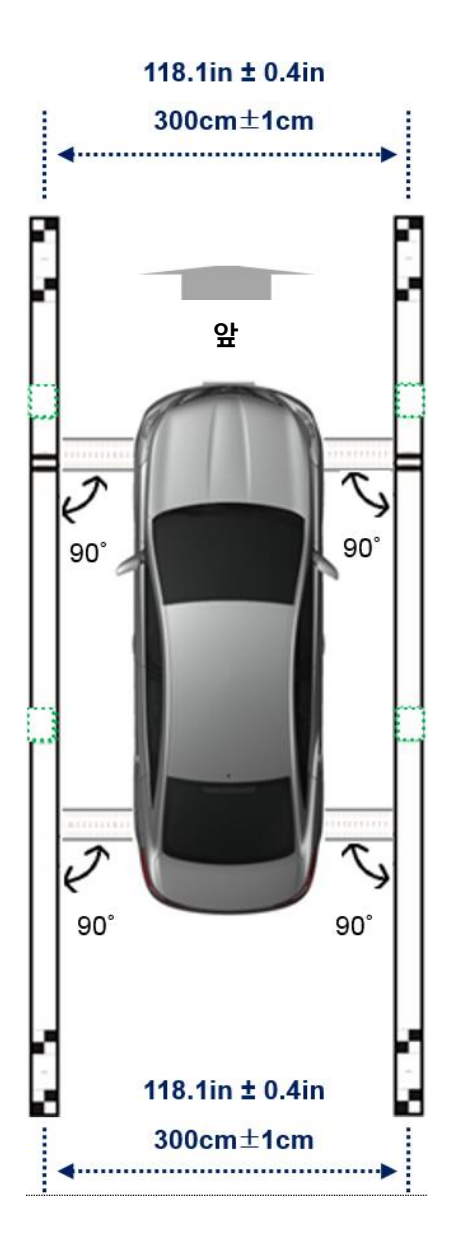

[] 주의

☞ 보정기준라인 좌우 거리 허용 오차범위 = 300±1cm

5

#### ◈ SVM 보정타깃 플레이트 설치

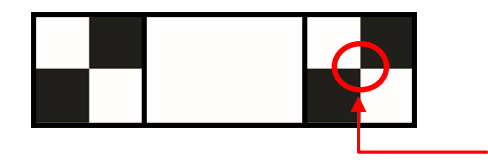

보정 타겟

SVM 보정타깃 플레이트 (27.6in × 7.9in, 70cm x 20cm)

보정기준라인 위에 보정타깃을 설치합니다. 이때 보정기준라인과 보정타깃의 각도는 90°를 유지하십시오.

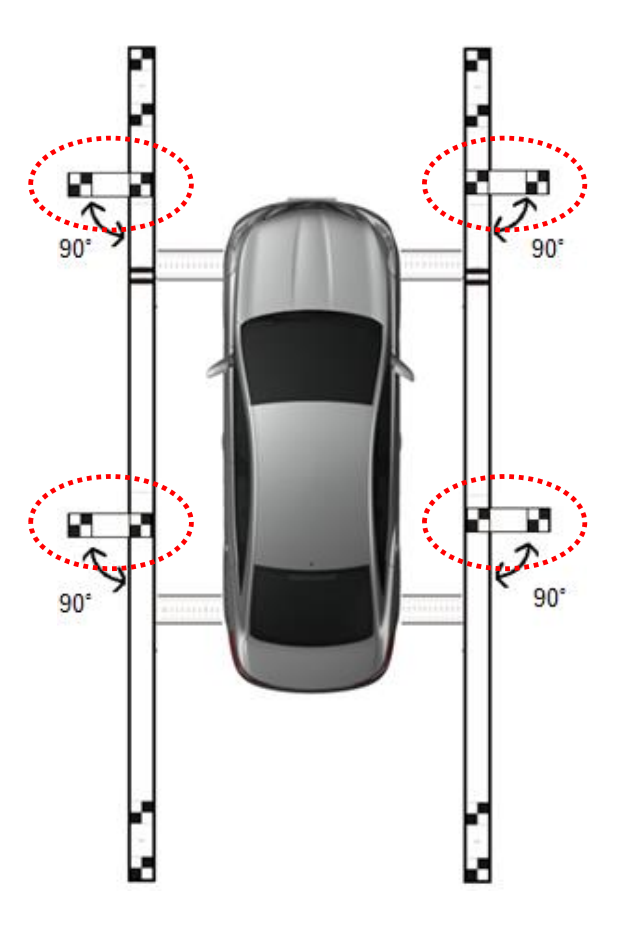

## 🚺 참고

☞ 보정눈금자, 보정기준라인, 보정타깃을 접어서 보관하지 마십시오.

- 보정눈금자, 보정기준라인, 보정타깃에 이물질이 묻었을 경우 즉시 제거해 주십시오.
- 보정눈금자, 보정기준라인, 보정타깃은 동봉된 원통형 두루마리에 말아서 전
   용 보관 가방에 보관해 주십시오.

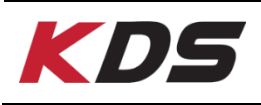

## SVM 차량 연결

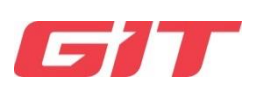

## SVM 이미지 캡쳐 모듈 연결 설명

AVM 영상보정을 수행하기 위해서는 아래 그림과 같이 장비와 차량이 서로 연결 되어야 합니다. 태블릿과 SVM 이미지 캡쳐 모듈을 USB 허브(안드로이드 호환) 에 연결 후 시거 DC 어댑터를 차량에 위치한 시거잭에 아래 그림과 같이 연결해 주십시오.

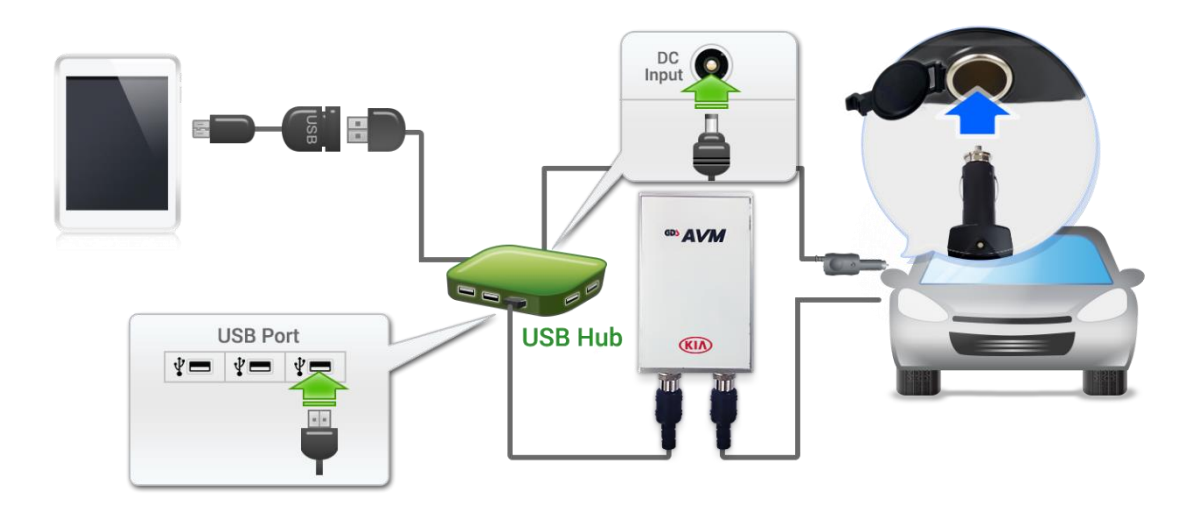

# [] 주의

- ☞ 차량 내 AVM 제어기 위치는 차종 별로 상이 합니다.
- 정확한 AVM 제어기 위치는 정비 매뉴얼 내 정비 지침서를 참조 하시기 바 랍니다.
- ☞ 안드로이드 호환 가능한 USB 허브가 필요합니다.
- ☞ Micro USB to USB-F(OTG 케이블) 이 필요합니다.
- ☞ 시거 DC 어댑터가 필요합니다.

## SVM 이미지 캡쳐 모듈 설치 방법

차량의 이그니션(IGN) 전원을 OFF 합니다.

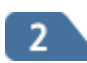

AVM 제어기에서 차량 측 와이어 하네스와 연결되는 커넥터(24핀 암핀)을 탈거합니다.

3

SVM 이미지 캡쳐 모듈의 커넥터를 AVM 제어기와 차량 측 와이어 하네스 연결 커넥터 사이에 T자 형태로 체결합니다. 커넥터가 튼튼하게 체결되도 록 연결하십시오.

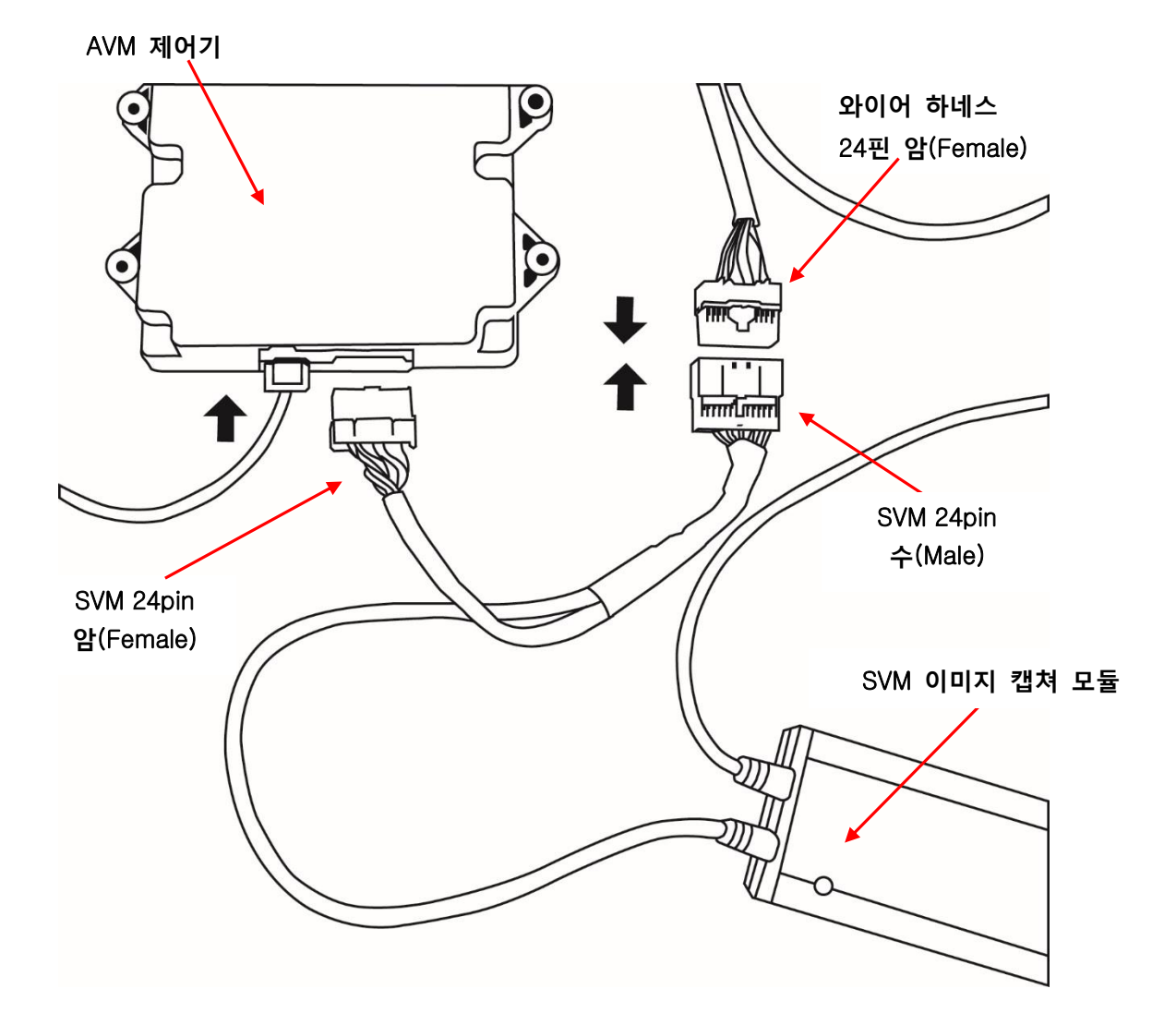

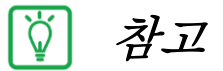

- ☞ 차량 내 AVM 제어기 위치는 차종 별로 상이 합니다.
- 정확한 AVM 제어기 위치는 정비 매뉴얼 내 정비 지침서를 참조 하시기 바 랍니다.

#### ◈ 추가 어댑터 연결

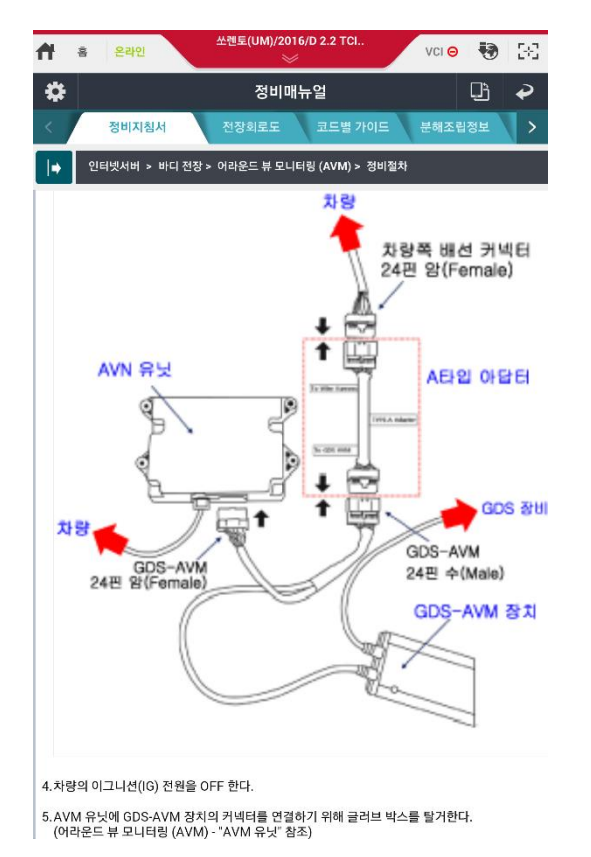

추가 어댑터 연결 시, 차량쪽 배선 커넥터 와 SVM 24핀 수(Male) 사이에 연결 합니 다.

기본 어댑터 및TYPE A, B, C 어댑터 상세 정보는 본 가이드 P3~P4를 참고 하시기 바랍니다.

4

VCI II와 KDS를 페어링 합니다.

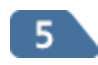

SVM 이미지 캡쳐 모듈을 안드로이드 호환 가능한 USB 허브에 연결 한 뒤, SVM 이미지 모듈을 KDS에 연결 합니다(USB허브가 중간에 위치 함)

# 🚹 ਟੋਟ

 이그니션(IGN) 전원 ON 상태에서 AVM 제어기(ECU)의 24PIN 커넥터를 탈거 하지 마십시오. 제어 모듈의 고장을 일으킬 수 있습니다.

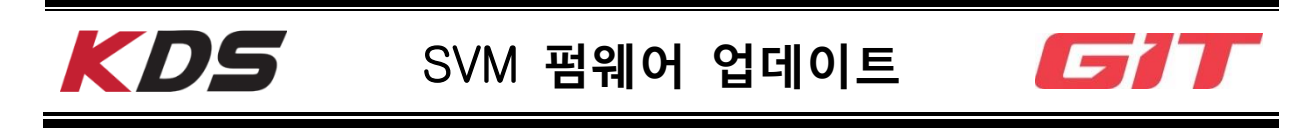

SVM 이미지 캡쳐 모듈 펌웨어 업데이트는 PC Manager 를 통해서 가능합니다.

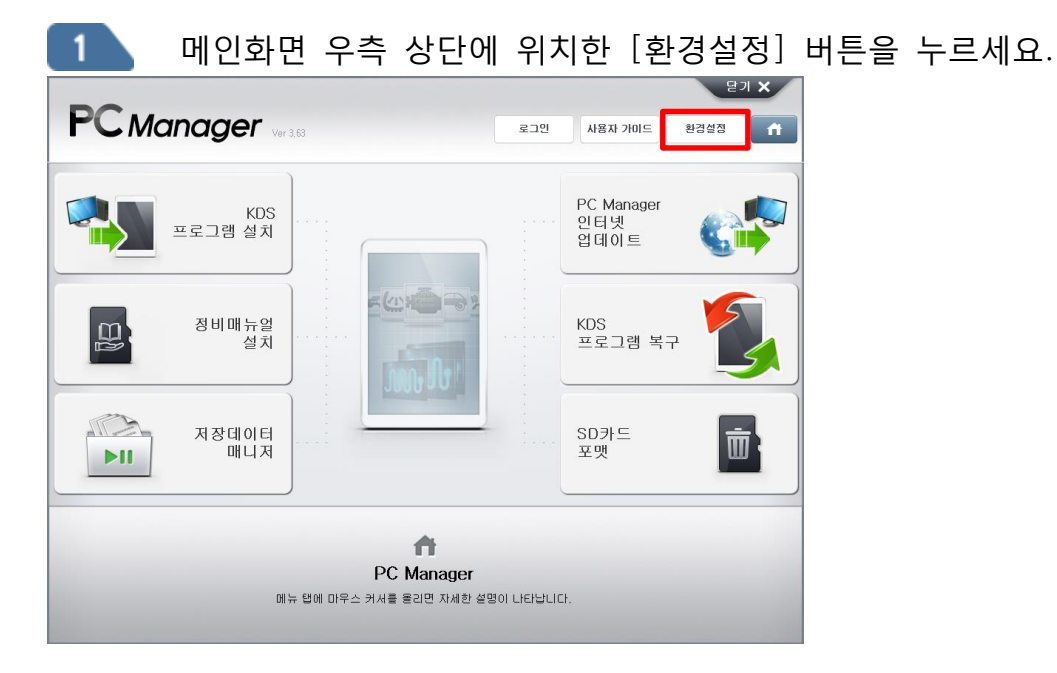

[SVM 업데이트] 버튼을 클릭하면 SVM 이미지 캡쳐 모듈 펌웨어 파일이 자동으로 다운로드됩니다.

| <b>PC</b> Mana | <b>Ger</b> Ver 3,63    | 오그만 사용자 가이드 환경설정 <b>[</b> | ń |
|----------------|------------------------|---------------------------|---|
|                | 환경설정                   |                           |   |
| 서버             | • 서버 연결설정              | 프록시 설정                    |   |
| 업데이트           | 알림                     | way.com                   |   |
| 사용자            | SVM 펌웨어 파일을 다운로드 중 입니다 | 장시만 기다리시기 바랍니다.           |   |
| 등록             |                        |                           |   |
| SVM 업데이트       |                        |                           |   |
|                | 저장                     | 초기화                       |   |

2

3 SVM 이미지 캡쳐 모듈을 PC에 연결하고 [업데이트] 버튼을 누르세요.

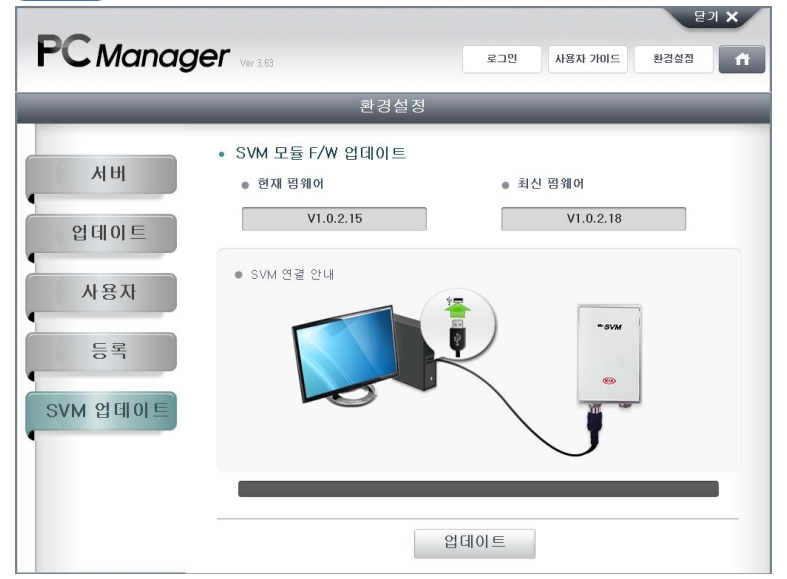

| 4 팝업 알림을 주의 깊게 읽은 후 [확인] 버튼                    | 틀을 누르세요. |
|------------------------------------------------|----------|
| 문가 ×<br>PC Manager Ver 3.63 로그엔 사용자 가이드 환경성정 슈 |          |
| 환경설정                                           |          |
| • SVM 모듈 F/W 업데이트<br>시비<br>알림                  |          |
| 업데이트<br>SWM 모를 펼쳐야 업데이트는 및 통 절도 소요 될 수 있습니다.   |          |
|                                                |          |
| 확인<br>SVM 업데이트                                 |          |
|                                                |          |
| 업데이트                                           |          |

주의

 펌웨어 업데이트 절차가 완료 될 때까지 USB케이블을 PC에서 분리하지 마 십시오.

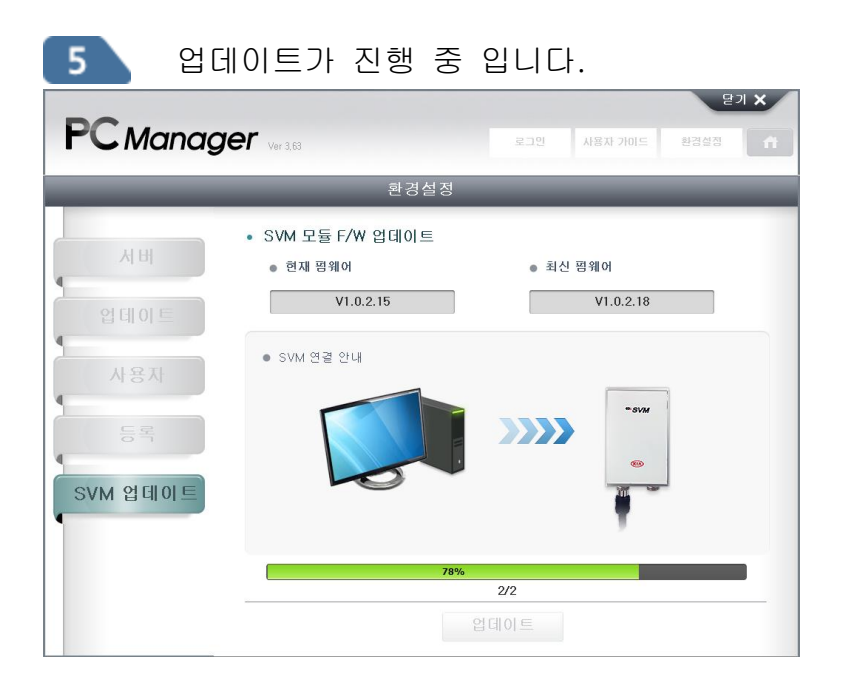

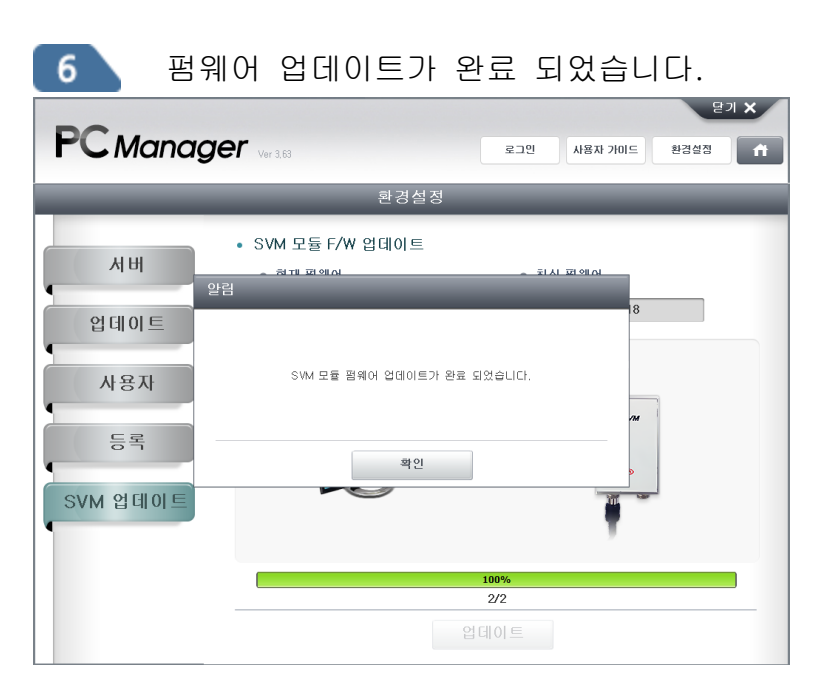

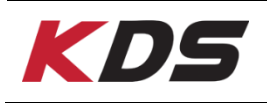

## AVM 수동공차보정

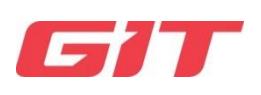

AVM 공차 보정 기능은 KDS와 연동되어 사용되는 기능으로서 차량의 AVM 제어 기 교환 시 또는 카메라 장착 시 (전, 후, 좌, 우) 자동공차보정 기능을 수행할 수 없는 여건에서 수동으로 공차보정을 진행하고자 할 때 실시합니다. 공차보정은 두 가지 타입이 있습니다.: [아날로그 타입], [디지털 타입]

본 기능은 다음 작업을 수행 할 때 수행 해야 합니다.

- 와이드 카메라를 제거하고 설치할 때.
- 도어 미러를 와이드 카메라로 교체 할 때.
- 서라운드 뷰 모니터링 유닛을 교체 할 때.

AVM 모듈을 교체한 경우 DTC가 발생 됩니다. (고장코드 DTC B103000 : 카메라 공차 보정 미수행) 공차 보정 후, DTC가 소거 됩니다.

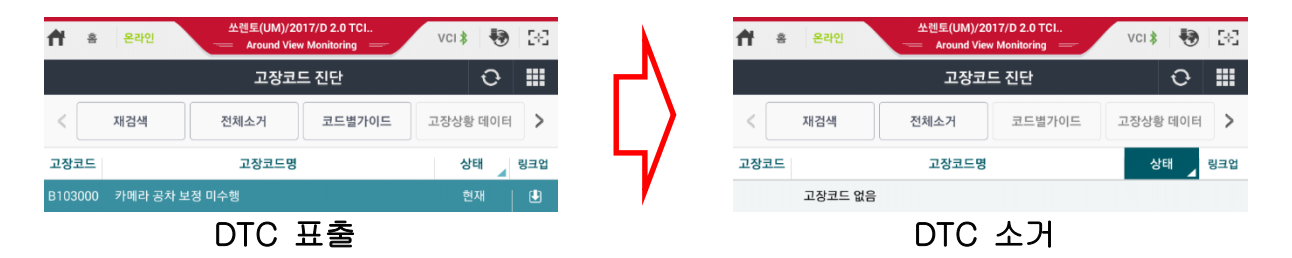

## 수동공차보정순서 - 아날로그 타입

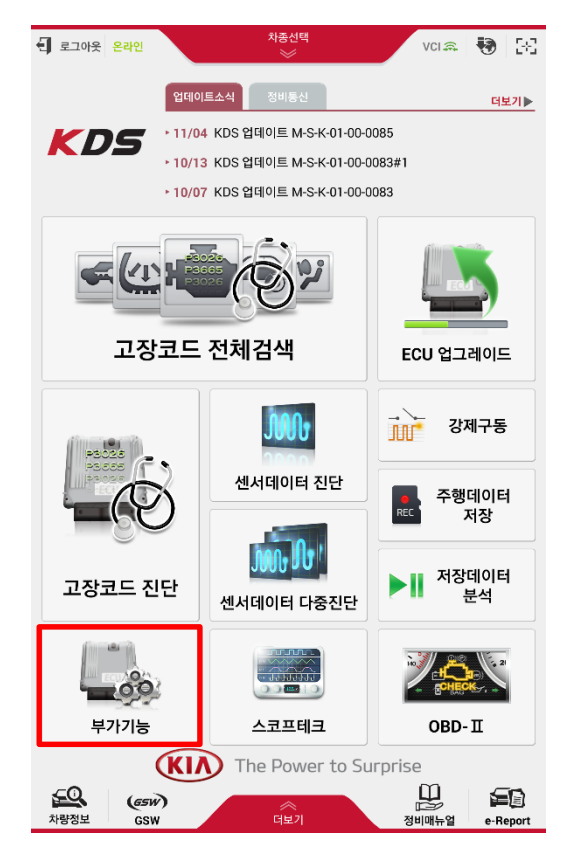

#### *Step1* KDS 메인화면에서 **부가기능**을 선택 합니 다.

| 🕈 홈 온리     | 면            |    |          | VCI 🙃       | 🖲 🔀      |
|------------|--------------|----|----------|-------------|----------|
|            |              | 차종 | 선택       |             | ₽        |
| VIN을 입력하십/ | 시오.          | ×  | ٩        | 이전차종 유니     |          |
|            | 2729(00)     | _  | _        | ()(         |          |
| 2          | 느포티지 R(SL)   | П  |          |             |          |
|            | 스포티지(AL)     |    |          |             |          |
| -          | 스포티지(KM)     |    |          |             |          |
|            | 스포티지(QL)     |    |          |             |          |
|            | 쎄라토(LD)      |    |          |             |          |
|            | 쏘렌토(BL)      |    |          | D 2.0 TCI-I | 3        |
|            | 쏘렌토(UM)      |    | 2017     | D 2.2 TCI-  | ۹        |
|            | 쏘렌토R(XM)     |    | 2016     |             |          |
| 4          | 나울 EV(PS EV) |    | 2015     |             | - 1      |
|            | 쏘울(AM)       |    |          |             |          |
|            | 쏘울(PS)       |    |          |             |          |
|            | 아벨라(FV)      |    |          |             |          |
| 엔          | 티프라이즈(DB)    |    |          |             |          |
|            |              |    |          |             |          |
|            |              | 0  | 인        |             |          |
|            |              |    |          |             |          |
|            | <u>()</u>    | 차종 | 5선택<br>《 | ise         |          |
|            | (esw)        | 1  | *        |             |          |
| M001       | 0.511        |    | ±21      | 공비매류일       | e-neport |

| Step | 2   |    |     |    |      |  |
|------|-----|----|-----|----|------|--|
| 차종,  | 연식, | 엔진 | 타입을 | 선택 | 합니다. |  |

| <b>會</b> 홈 오프라인  | 쏘렌토(UM)/2017/D 2.2 TCI<br>※ | VCI 🚓 😽 🔀                                                                                                    |
|------------------|-----------------------------|----------------------------------------------------------------------------------------------------|
|                  | 부가기능                        |                                                                                                    |
| 시스템별             | 작업 분류별                      | 모두 펼치기                                                                                                    |
| = 에이크(2시장로)      |                             |                                                                                                    |
| ■ 승객구분시스템        |                             |                                                                                                    |
| ■ 에어컨            |                             |                                                                                                    |
| ■ 4륜구동           |                             | ٤                                                                                                    |
| ■ 파워스티어링         |                             | ٩                                                                                                    |
| ■ 차간거리제어         |                             | ٩                                                                                                    |
| ■ 타이어압력모니터링      |                             | ٩                                                                                                    |
| ■ 어라운드뷰모니터       |                             | The second second se |
| ■ 사양정보           |                             |                                                                                                    |
| ■ AVM 공차 보정 - 자동 |                             |                                                                                                    |
| ■ AVM 공차 보정 - 수동 |                             | E                                                                                                    |
| ■ 자동주차시스템        |                             | ۲                                                                                                    |
| ■ 블라인드스팟디텍션      |                             |                                                                                                    |
| ■ 차선이탈경보         |                             |                                                                                                    |
| ■ 오토헤드램프레벨링      |                             |                                                                                                    |
| ■ 액티브후드시스템       |                             | ٩                                                                                                    |
| ■ 이모빌라이저         |                             | ۲                                                                                                    |
| ! 기능 수행 :        | 중에는 다른 기능이 동작되지 않도록         | 주의하십시오.                                                                                                    |

| Step3                   |  |
|-------------------------|--|
| "AVM 공차보정 - 수동"을 선택합니다. |  |
|                         |  |

🚺 참고

- 후드(보닛) / 트렁크 / 도어 등이 완전히 닫혀있는지 확인하시고, 양쪽의 사 이드 미러가 개방된 상태에서 보정 작업을 진행하십시오. 그렇지 않을 경우 정확한 보정 결과를 얻을 수 없습니다.
- 엔진 정지, 점화 스위치 ON 상태를 유지하십시오. 또한 변속레버 'N' 위치를
   확인하시고 평지라도 주차 브레이크를 잠그십시오.
- ☞ 차량 내 AVM 스위치가 'ON' 상태에서 보정 작업을 진행하십시오.

| 📌 🛎 Offline      | 쓰렌토(UM)/2017/D 2.2 TCI VCI 🔍 😽 🔀                                                                              |
|------------------|----------------------------------------------------------------------------------------------------|
|                  | 부가기능 🖌                                                                                                    |
| • AVM 공자 보정 - 수동 |                                                                                                    |
| 검사목적             | AVM 컨트롤 유닛 또는 광각 카메라 교환시, 이미지 허용 오차<br>를 보정하는 기능.                                                             |
| 검사조건             | 1. 엔진 정지<br>2. 점화스위치 On<br>3. 변속레버 N, 주차브레이크 On<br>4. 보닛 / 트링크 / 도어 닫힘 / 사이드 미러 오픈 확인<br>5. AVM 스위치 지시등 On 상태 |
| 연계단품             | Around View Monitoring(AVM) Module, Ultra-optical cameras                                                     |
| 연계DTC            | B103000, B1030XX                                                                                              |
| 불량현상             | AVM LED 인디케이터 점멸, 고장코드 표출                                                                                     |
| 기타               | 완료 시까지 전원 / 기어 / AVM 스위치 상태 변경 금지.<br>공차 보정 전용 장비 필요.                                                         |

| Step4 |        |     |   |    |      |
|-------|--------|-----|---|----|------|
| 부가기능  | 검사조건을  | 수행  | 한 | 뒤, | [확인] |
| 버튼을 눌 | 러주시기 바 | 랍니다 |   |    |      |

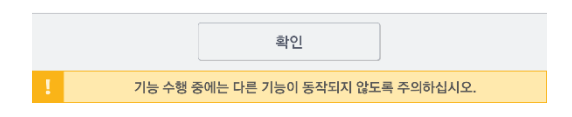

## ◈ 공차보정 수행 중 VCI || LED 색 구분

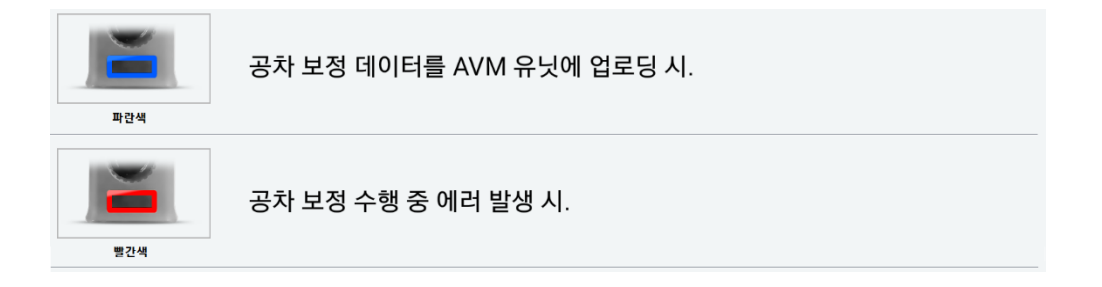

| 🕈 😫 Offline      | 쏘렌토(UM)/20<br>※                            | 17/D 2.2 TCI  | VCI 🙃     | •     | 98  |
|------------------|--------------------------------------------|---------------|-----------|-------|-----|
|                  | 부가                                         |               |           |       |     |
| ■ AVM 공차 보정 - 수동 |                                            |               |           |       |     |
|                  |                                            |               |           | Ī     |     |
| 알림               |                                            |               |           |       |     |
| USS 허브(안드로이드 호전  | 의부 관람<br>(1988)<br>(1997)에 태블릿과 AVM<br>주십기 | 이미지 캡처 모      |           | 같이 연결 | ōł! |
|                  |                                            |               |           | 포공    |     |
| 2                | 박인                                         |               | 취소        |       |     |
| • 좌측 하단<br>X:    |                                            | ● 우족 하단<br>X: |           |       |     |
| Y:               |                                            | Y:            |           |       |     |
| 초기화              | 공차보전<br>전                                  | 성 데이터<br>1송   | 닫기        |       |     |
| . 기능 수행          | 중에는 다른 기능이                                 | 이 동작되지 않      | 도록 주의하십시9 | 2.    |     |

| Step | <b>5</b> |      |    |    |    |     |    |    |   |   |
|------|----------|------|----|----|----|-----|----|----|---|---|
| 좌측   | 0 0 7    | [[ 오 | 같0 | A\ | /M | 0 [ | 비지 | 캡기 | þ | 모 |
| 듈을   | USB      | 허브   | 에  | 견결 | 한  | 후   | [확 | 인] | H | 튼 |
| 을느   | 릅니디      | ₽.   |    |    |    |     |    |    |   |   |

🕅 참고

- ☞ USB 허브에 외부 전원이 공급 되어야 합니다.
- SVM 이미지 캡쳐 모듈 사용 시 OS 팝업 메시지가 표출 됩니다. [확인]
   버튼을 눌러 주시기 바랍니다.

## ◈ AVM 수동공차보정 화면(아날로그 타입)

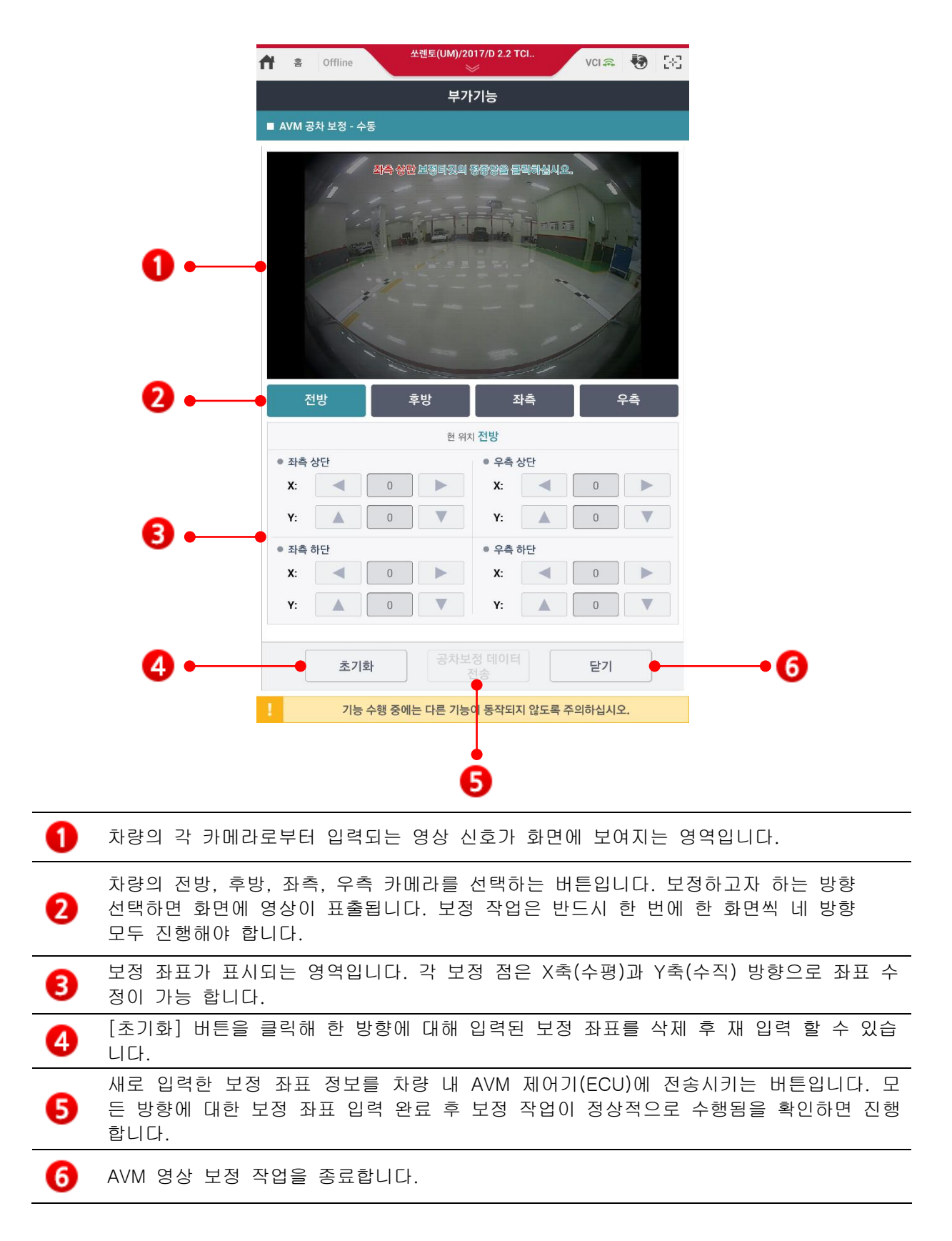

| 🕈 🛎 Offline                                                                                                    | 쏘롄토(UM)/2( | 017/D 2.2 T  | ci          | VCI 🚓 | <b>1</b>       |  |  |
|----------------------------------------------------------------------------------------------------|------------|--------------|-------------|-------|----------------|--|--|
|                                                                                                    | 부가기능       |              |             |       |                |  |  |
| ■ AVM 공차 보정 - 수동                                                                                                    |            |              |             |       |                |  |  |
| 1                                                                                                    | 다운 카네라들    | 선배하십시        | <u>(@</u> . | 12    |                |  |  |
| 11 0                                                                                                    |            |              |             |       |                |  |  |
|                                                                                                    | THE        | 8            | 1 201 5     |       | and the second |  |  |
|                                                                                                    |            | = =-         |             |       | T.             |  |  |
|                                                                                                    |            |              | -           | •     | 2.2            |  |  |
| Leve-                                                                                                    |            |              |             | . /-  |                |  |  |
| and the second second s |            |              | 1           | /     | 2              |  |  |
|                                                                                                    |            |              |             |       |                |  |  |
| 전방                                                                                                    | 후방         | ~            | i즉          | -     | 24<br>C        |  |  |
|                                                                                                    | 현 위기       | 이전방          |             |       |                |  |  |
| <ul> <li>좌측 상단</li> <li>X</li> </ul>                                                                                                    |            | ● 우측 {<br>v. | 상단          | E 40  |                |  |  |
| A:                                                                                                    |            | Λ:           |             | 546   |                |  |  |
| Y: A 27                                                                                                    | 3          | Y:           |             | 273   |                |  |  |
| <ul> <li>좌측 하단</li> </ul>                                                                                                    |            | 우 우측 さ       | 하단          |       |                |  |  |
| <b>X</b> :                                                                                                    |            | X:           |             | 591   |                |  |  |
| Y: A 30                                                                                                    | 1          | Y:           |             | 303   |                |  |  |
|                                                                                                    | िजनम       |              |             |       |                |  |  |
| 초기화                                                                                                    |            |              |             | 닫기    |                |  |  |
| ! 기능 수행                                                                                                    | 중에는 다른 기능  | 이 동작되지       | 지 않도록 주     | 의하십시오 | 2.             |  |  |

| Step6 |     |     |     |      |      |   |
|-------|-----|-----|-----|------|------|---|
| 빨간색   | 보정  | 점을  | 각각의 | 타켓   | 중앙에  | 위 |
| 치시킨   | 후 후 | 방 카 | 메라를 | 선택 힙 | 합니다. |   |

🚺 참고

조거외] 비근을 구드한 예정 외한에 표시된 모든 퍼포가 적체합니다.
 좌표의 미세한 수정은 화면 하단의 입력 창을 이용해 이동할 수 있습니다.

| 역 용 Offline               | 4     | 산롄토(UM)/2 | 017/D 2.2 T                                                                                      | ci      | VCI 🙈  | <b>9</b> 🗵 |  |
|---------------------------|-------|-----------|--------------------------------------------------------------------------------------------------|---------|--------|------------|--|
|                           | 부가기능  |           |                                                                                                  |         |        |            |  |
| ■ AVM 공차 보정 - 수           | ·동    |           |                                                                                                  |         |        |            |  |
| and the second            |       |           | 1<br>4<br>4<br>4<br>4<br>4<br>4<br>4<br>4<br>4<br>4<br>4<br>4<br>4<br>4<br>4<br>4<br>4<br>4<br>4 |         |        | 8          |  |
| 전방 후방 좌측 우측               |       |           |                                                                                                  |         |        |            |  |
| <ul> <li>좌측 상단</li> </ul> |       |           | <ul> <li>우측 성</li> </ul>                                                                         | 상단      |        |            |  |
| X:                        | 216   |           | <b>X</b> :                                                                                       | •       | 507    |            |  |
| Y:                        | 226   |           | <b>Y</b> :                                                                                       |         | 227    |            |  |
| <ul> <li>좌측 하단</li> </ul> |       |           | 우측 さ                                                                                             | 하단      |        |            |  |
| X:                        | 189   |           | X:                                                                                               | •       | 533    |            |  |
| Y:                        | 256   |           | <b>Y</b> :                                                                                       |         | 259    |            |  |
| 초기화 공차보정 데이터 달기           |       |           |                                                                                                  |         |        |            |  |
| 기능                        | 수행 중에 | 는 다른 기능   | 이 동작되지                                                                                           | 이 않도록 쥐 | 두의하십시오 | 2.         |  |

| Step7 | ,   |     |     |      |      |   |
|-------|-----|-----|-----|------|------|---|
| 빨간색   | 보정  | 점을  | 각각의 | 타켓   | 중앙에  | 위 |
| 치시킨   | 후 좌 | 측 카 | 메라를 | 선택 힙 | 합니다. |   |

| S Offline                 | 쏘롄토(UM)/20  | 017/D 2.2 TC             | я       | VCI 🚌  | 🖲 😣 |
|---------------------------|-------------|--------------------------|---------|--------|-----|
|                           | 부기          | 기능                       |         |        |     |
| ■ AVM 공차 보정 - 수동          |             |                          |         |        |     |
|                           | Che Mulan   |                          | 9.      |        |     |
| 전방                        | 후방          | 좌                        | <b></b> | f      | 2측  |
|                           | 현 위키        | 리 <b>좌측</b>              |         |        |     |
| ● 좌측 상단                   |             | <ul> <li>우측 성</li> </ul> | 단       |        |     |
| X:                        | 190         | X:                       | •       | 525    |     |
| Y:                        | 182         | Υ:                       |         | 181    |     |
| <ul> <li>좌측 하단</li> </ul> |             | 💡 우측 히                   | 단       |        |     |
| X:                        | 172         | X:                       | -       | 543    |     |
| Y:                        | 231         | Y:                       |         | 229    | V   |
|                           |             |                          |         |        |     |
| 초기화                       | 공차보         |                          |         | 닫기     |     |
| ! 기능 수혁                   | 행 중에는 다른 기능 | 이 동작되지                   | 않도록 주   | 두의하십시오 |     |

| Step8 | )   |     |     |      |      |   |
|-------|-----|-----|-----|------|------|---|
| 빨간색   | 보정  | 점을  | 각각의 | 타켓   | 중앙에  | 위 |
| 치시킨   | 후 우 | 측 카 | 메라를 | 선택 협 | 합니다. |   |

| <b>ft</b> =            | Offline               | 4      | 신렌토(UM)/2) | 017/D 2.2 TCI |          | VCI 🚓  | 🖲 🗵 |  |
|------------------------|-----------------------|--------|------------|---------------|----------|--------|-----|--|
|                        | 부가기능                  |        |            |               |          |        |     |  |
| ■ AVM ᡓ                | 공차 보정 - 수             | ·S     |            |               |          |        |     |  |
|                        |                       |        |            |               |          |        |     |  |
| ~                      | 건방                    | į      | 호방         | 좌북            | <u>R</u> | 2      | Pà  |  |
|                        |                       |        | 현 위;       | 티 우측          |          |        |     |  |
| <ul> <li>좌측</li> </ul> | 상단                    |        |            | • 우측 상태       | 관        |        |     |  |
| X:                     | •                     | 196    |            | X:            | •        | 531    |     |  |
| <b>Y</b> :             |                       | 181    | ▼          | <b>Y</b> :    |          | 177    | ▼   |  |
| • 좌측                   | 하단                    |        |            | 💡 우측 하        | e        |        |     |  |
| X:                     |                       | 178    |            | X:            | •        | 549    |     |  |
| <b>Y</b> :             |                       | 229    |            | Y:            |          | 226    |     |  |
|                        | 초기화 공차보정 데이터<br>전송 닫기 |        |            |               |          |        |     |  |
| 1                      | 기능                    | 수행 중에는 | 는 다른 기능    | 이 동작되지        | 않도록 주    | 5의하십시오 | 2.  |  |

#### -4 8 알림 ▲ 【주의 사항】 1. 공차보정 중 태블릿과 VCI II의 연결상태를 유지 하십시오. 2. 공차보정 테이터 전송 중 차량 이그니션(IG) 전원을 OFF하지 마십시오. 3. 공차보정 테이터 전송 중 태블릿으로 다른 작업을 하지 마십시오. \* 데이터 전송이 실패한 경우 차량의 통신 상태를 확인 후 데이터 전송을 재시도 하시기 바랍니다. 확인 취소 Y: Y: • 좌측 하단 • 우측 하단 X: < 178 > X: < 549 > Y: 🛕 229 💙 Y: 🛕 226 공차보정 데이터 전송 초기화 닫기 기능 수행 중에는 다른 기능이 동작되지 않도록 주의하십시오

#### **Step9** 빨간색 도

빨간색 보정 점을 각각의 타켓 중앙에 위 치시킨 후 [공차보정 데이터 전송] 버튼을 클릭 합니다.

| Step | o10  |   |
|------|------|---|
| 팝업   | 메시지를 | 주 |

팝업 메시지를 주의 깊게 읽은 후, 공차 보 정 진행을 위해 [확인] 버튼을 누릅니다.

| A & Offline                           | 쏘렌토(UM)/20         | 17/D 2.2 TCI.             | - /      | VCI 🚓  | <b>1</b> |  |  |
|---------------------------------------|--------------------|---------------------------|----------|--------|----------|--|--|
| 부가기능                                  |                    |                           |          |        |          |  |  |
| ■ AVM 공차 보정 - 수동                      |                    |                           |          |        |          |  |  |
| · · · · · · · · · · · · · · · · · · · |                    |                           |          |        |          |  |  |
| 공차보정 데이터 전송                           | 을 완료하였습니다.         |                           |          |        |          |  |  |
|                                       | 확                  | 인                         |          |        |          |  |  |
| <ul> <li>좌측 상단</li> </ul>             |                    | <ul> <li>우측 상단</li> </ul> | ł        |        |          |  |  |
| X:                                    | 96                 | X:                        | ٩ (      |        |          |  |  |
| Y:                                    | 81                 | Y:                        | <b>A</b> |        |          |  |  |
| ● 좌측 하단                               |                    | • 우측 하던                   | ł        |        |          |  |  |
| X:                                    | 78                 | X:                        | •        |        |          |  |  |
| Y:                                    | 29                 | Y:                        |          |        |          |  |  |
| 초기화                                   | 초기화 공차보장 데이터 전송 닫기 |                           |          |        |          |  |  |
| 기능 수형                                 | 중에는 나는 기둥이         | 기공식되지                     | IS 포독 수도 | 이야입지오. |          |  |  |

| Step11 |     |    |        |  |
|--------|-----|----|--------|--|
| 수동공차보정 | 작업이 | 완료 | 되었습니다. |  |

() 주의

- 좋 올바른 기능 수행을 위해서는 프로그램 종료 시까지 USB 연결을 유지하십 시오.
- 중작 중 차량 이그니션(IGN) 전원을 OFF 하지 마시고, 배터리가 방전되지 않도록 엔진 시동을 걸어두십시오.
- ☞ 데이터 전송 중에는 다른 프로그램을 구동하지 마십시오.

### ◈ 공차보정결과 확인

차량 내 장착 된 AVN을 통해 보정 기준라인이 올바르게 위치하는지 확인 합니다.

- (1) 차량의 좌/우측 흰색 차선의 모양을 확인합니다.
- (2) 공차 보정 후, 차량의 앞/뒤 범퍼가 화면에 나오지 않아야 합니다.

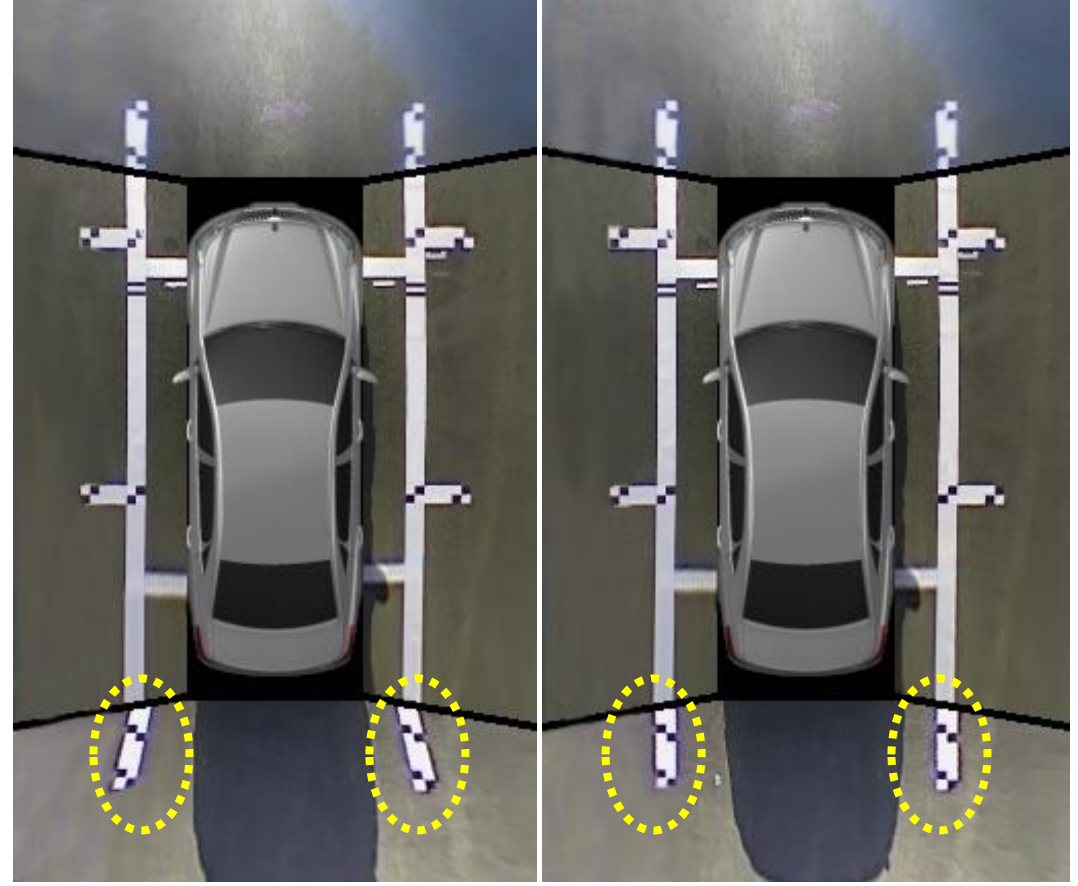

잘못된 보정

보정 성공

## 수동공차보정순서 - 디지털 타입

디지털 타입은 VCIII를 통한 차량 통신만으로 수동공차보정 작업을 진행하는 방식 입니다.

| A 홈 오프라인         | K7(YG)/2017/D 2.2 TCI | VCI 📾 🛛 🐼  |
|------------------|-----------------------|------------|
|                  | 부가기능                  |            |
| 시스템별             | 작업 분류별                | 모두 펼치기     |
| ■ 제통제어           |                       | ۲          |
| ■ 에어백(1차충돌)      |                       | ۲          |
| ■ 에어백(2차충돌)      |                       | ۲          |
| ■ 승객구분시스템        |                       | ۲          |
| ■ 에어컨            |                       | ۲          |
| ■ 파워스티어링         |                       | ٩          |
| ■ 타이어압력모니터링      |                       | ٤          |
| ■ 어라운드뷰모니터       |                       | Ŧ          |
| ■ 사양정보           |                       |            |
| ■ AVM 공차 보정 - 자동 |                       | E          |
| ■ AVM 공차 보정 - 수동 |                       |            |
| ■ 파킹가이드시스템       |                       | ۵.         |
| ■ 블라인드스팟디텍션      |                       | ۲          |
| ■ 멀티평션카메라        |                       | ٤          |
| ■ 오토헤드램프레벨링      |                       | ٤          |
| ■ 이모빌라이저         |                       | ٢          |
| 기능 수행 중0         | 네는 다른 기능이 동작되지 않      | 도록 주의하십시오. |

#### *Step1* "AVM 공차보정 - 수동"을 선택합니다.

# 🕅 참고

- 후드(보닛) / 트렁크 / 도어 등이 완전히 닫혀있는지 확인하시고, 양쪽의 사 이드 미러가 개방된 상태에서 보정 작업을 진행하십시오. 그렇지 않을 경우 정확한 보정 결과를 얻을 수 없습니다.
- 엔진 정지, 점화 스위치 ON 상태를 유지하십시오. 또한 변속레버 'N' 위치를
   확인하시고 평지라도 주차 브레이크를 잠그십시오.
- ☞ 차량 내 AVM 스위치가 'ON' 상태에서 보정 작업을 진행하십시오.

| 📌 홈 오프라인         | K7(YG)/2017/D 2.2 TCI VCI 🙈 😽 🔀                                                                               |
|------------------|----------------------------------------------------------------------------------------------------|
|                  | 부가기능 🥜                                                                                                    |
| • AVM 공자 보정 - 수동 |                                                                                                    |
| 검사목적             | AVM 컨트를 유닛 또는 광각 카메라 교환시, 이미지 허용 오차<br>를 보정하는 기능.                                                             |
| 검사조건             | 1. 엔진 정지<br>2. 점화스위치 On<br>3. 번속레버 N, 주차브레이크 On<br>4. 보넛 / 트링크 / 도어 닫힘 / 사이드 미러 오픈 확인<br>5. AVM 스위치 지시등 On 상태 |
| 연계단품             | Around View Monitoring(AVM) Module, Ultra-optical cameras                                                     |
| 연계DTC            | B103000, B1030XX                                                                                              |
| 불량현상             | AVM LED 인디케이터 점멸, 고장코드 표출                                                                                     |
| 기타               | 완료 시까지 전원 / 기어 / AVM 스위치 상태 변경 금지.<br>공차 보정 전용 장비 필요.                                                         |

*Step2* 부가기능 검사조건을 수행 한 뒤, [확인] 버튼을 눌러주시기 바랍니다.

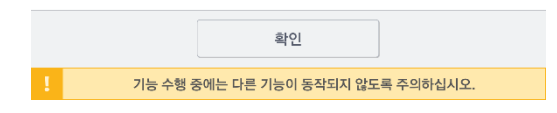

| Ħ          | 0    | 오프라인       | K7(YG)/2017/D 2.2 TCI | VCI 🙃 | Ð | 36 |
|------------|------|------------|-----------------------|-------|---|----|
|            |      |            | 부가기능                  |       |   |    |
| <b>•</b> A | NM a | 공차 보정 - 수동 |                       |       |   |    |

● [ AVM 수동 공차보정 ]

AVM시스템에서 AVM 제어기 교환 및 카메라 장착(전,후,좌,우)시 공차 보정을 위해서 상기 기능을 수행합니다.

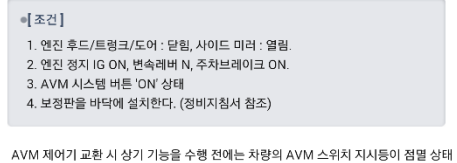

이고, DTC (B103000 : 카메라 공차 보정 미수행)가 표출됩니다.

다음 단계를 진행하려면 <mark>[확인]</mark> 버튼을 누르십시오.

| 확인             | 취소                  |
|----------------|---------------------|
| 기능 수행 중에는 다른 기 | 등이 동작되지 않도록 주의하십시오. |

#### Step3

부가기능 검사조건을 수행 한 뒤, [확인] 버튼을 눌러주시기 바랍니다.

## ◈ AVM 수동공차보정 화면(디지털 타입)

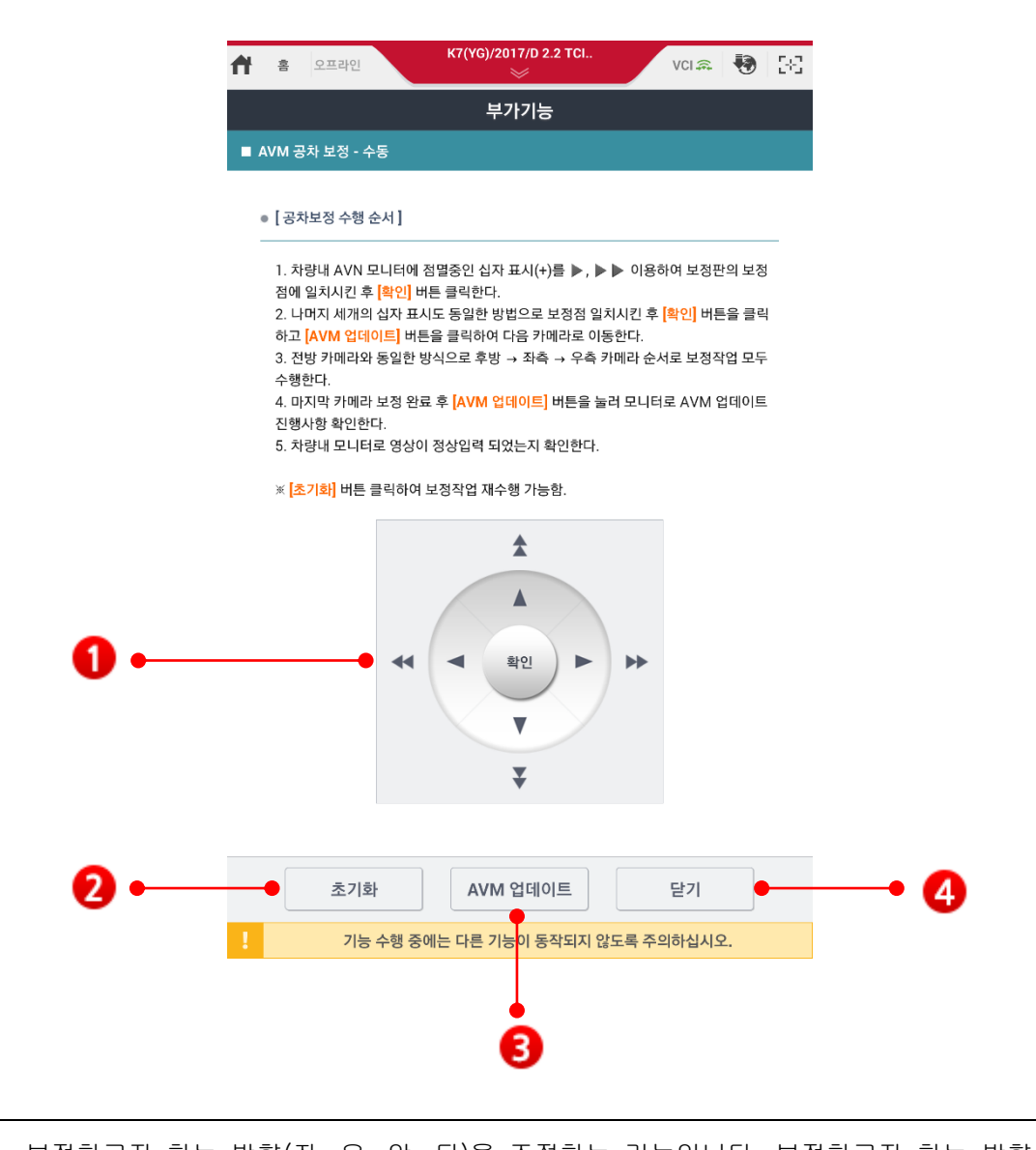

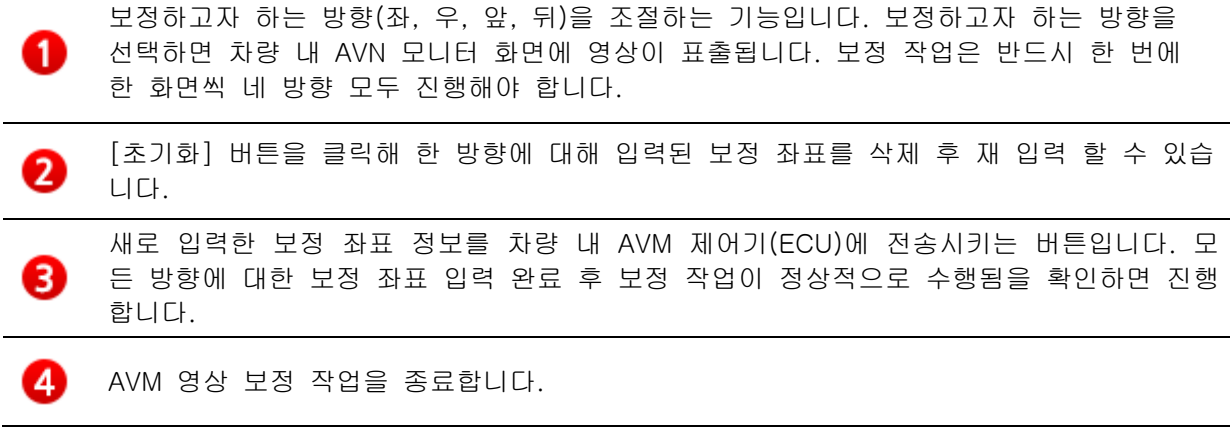

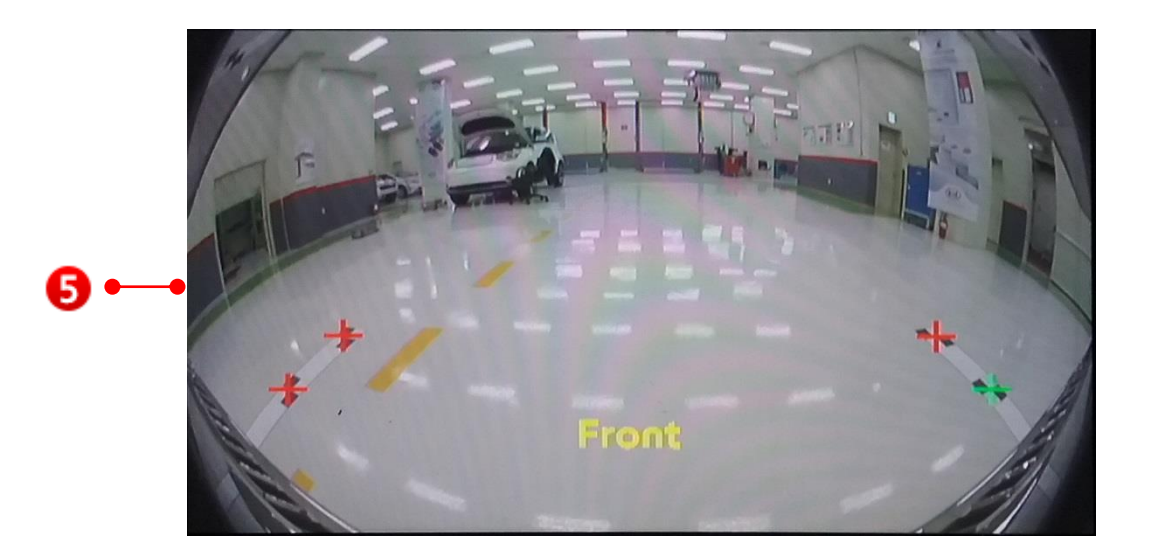

차량 내 AVN 모니터입니다. 각 카메라로부터 입력되는 영상 신호가 화면에 보여지는 영역으로 보정 좌표가 표시되는 영역입니다. 차량 내 AVN 모니터에 점멸중인 십자표시(+) 를 ▶, ▶▶ 이용하여 보정판의 보정점에 일치시킨 후 KDS에서 [확인] 버튼을 클릭 합니 다. 보정 점을 일치시키고 [OK] 버튼을 클릭하면 녹색 보정 점이 빨간색으로 바뀝니다.

| Ħ | ŝ                  | 오프라인                         |                                                       | K7                    | (YG)/20                 | 17/D 2.2<br>🔗   | TCI |            |           | VCI 🙈         | -         | •            | 33 |
|---|--------------------|------------------------------|-------------------------------------------------------|-----------------------|-------------------------|-----------------|-----|------------|-----------|---------------|-----------|--------------|----|
|   |                    |                              |                                                       |                       | 부7                      | 기능              |     |            |           |               |           |              |    |
| • | AVM Z              | 공차 보정 - =                    | 수동                                                    |                       |                         |                 |     |            |           |               |           |              |    |
|   | • [공;              | 하보정 수행                       | 순서]                                                   |                       |                         |                 |     |            |           |               |           |              |    |
|   | 1. 치<br>점에<br>2. 니 | ŀ량내 AVN<br>일치시킨 ╡<br>ŀ머지 세개으 | 모니터에 <sup>:</sup><br>후 <mark>[확인]</mark> 바<br>리 십자 표시 | 점멸중<br>배튼 클릭<br>시도 동역 | 인 십자 3<br>니한다.<br>일한 방법 | 표시(+)를<br>넘으로 보 |     | ▶ 이<br>치시킨 | 용히<br>! 후 | 여 보정<br>확인] 바 | !판!<br> 든 | 의 보전<br>을 클릭 | 1  |

하고 [AVM 업데이트] 버튼을 클릭하여 다음 카메라로 이동한다. 3. 전방 카메라와 동일한 방식으로 후방 → 좌촉 → 우측 카메라 순서로 보정작업 모두

수행한다. 4. 마지막 카메라 보정 완료 후 <mark>[AVM 업데이트]</mark> 버튼을 눌러 모니터로 AVM 업데이트

진행사항 확인한다. 5. 차량내 모니터로 영상이 정상입력 되었는지 확인한다.

※ <mark>[초기화]</mark> 버튼 클릭하여 보정작업 재수행 가능함.

6

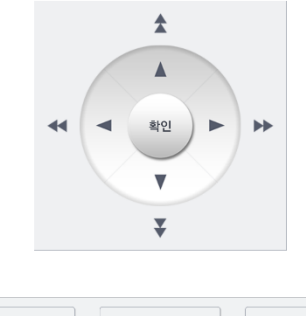

|   | 초기화      | AVM 업데이트         | 닫기          |  |
|---|----------|------------------|-------------|--|
| 1 | 기능 수행 중( | 에는 다른 기능이 동작되지 않 | 낳도록 주의하십시오. |  |

#### Step4

공차보정 수행 순서 정보를 주의 깊게 읽 고 전방, 후방, 좌측, 우측 카메라 순서로 공차보정 절차를 수행하십시오.

| Ħ | · 오프라인 · · · · · · · · · · · · · · · · · · ·                                                                                                    | e, |
|---|----------------------------------------------------------------------------------------------------|----|
|   | 부가기능                                                                                                    |    |
|   |                                                                                                    |    |
|   | ● [공치보정 수행 순서 ]                                                                                                    |    |
|   | <ol> <li>차량내 AVN 모니터에 점멸증인 십자 표시(+)를 ▶, ▶ ▶ 이용하여 보정판의 보정<br/>점에 일치시킨 후 [확인] 버튼 클릭한다.</li> <li>나미지 세개의 십자 표시도 동일한 방법으로 보장점 일치시킨 후 [확인] 버튼을 클릭<br/>하고 [AVM 입데이트] 버튼을 클릭하여 다음 카메라로 이동한다.</li> <li>전방 카메라와 동일한 방식으로 후방 → 좌축 → 우축 카메라 순서로 보정작업 모두<br/>수행하다</li> </ol> |    |
| 잍 | [e]                                                                                                    |    |
|   | 차량 AVN 모니터의 4개 십자 표시가 정상적으로 보정점에 일치되었는지 확인하고<br>[확인] 버튼을 누르십시오.<br>만약, 정상적이지 않다면 [취소] 버튼을 눌려 보정점에 입력 작업을 수행하십시오.                                                                                                    |    |
|   | 확인 취소                                                                                                    |    |
|   |                                                                                                    |    |
|   | 초기화 AVM 업데이트 닫기                                                                                                    |    |
|   | 기능 수행 중에는 다른 기능이 동작되지 않도록 주의하십시오.                                                                                                    |    |

#### Step5

차량 AVN 모니터의 4개 십자 표시가 정상 적으로 보정점에 일치 되었는지 확인하고 [확인] 버튼을 누르십시오.

만약, 정상적이지 않다면 [취소] 버튼을 눌 러 보정점에 입력 작업을 수행하십시오.

(!) 주의

 데이터 전송 중 실패가 발생된 경우 장비와 차량의 통신 상태를 다시 한번 확인 후 재시도하시기 바랍니다.

☞ 카메라 보정 순서는 전방, 후방, 좌측, 우측 순으로 이루어 집니다.

| Ħ | · 오프라인 · · · · · · · · · · · · · · · · · · ·                                                                                                    |
|---|----------------------------------------------------------------------------------------------------|
|   | 부가기능                                                                                                    |
| • | AVM 공차 보정 - 수동                                                                                                    |
|   | ◎ [공차보정 수행 순서]                                                                                                    |
|   | <ol> <li>차량내 AVN 모니티에 점멸증인 십자 표시(+)를 ▶, ▶ ▶ 이용하여 보정판의 보정<br/>점에 일치시킨 후 [확인] 바른 클릭한다.</li> <li>나미지 새개의 십자 표시도 동일한 방법으로 보정점 일치시킨 후 [확인] 버튼을 클릭<br/>하고 [AVM 업데이트] 버튼을 클릭하여 다음 카메라로 이동한다.</li> <li>전방 카메라와 동일한 방식으로 후방 → 좌촉 → 우촉 카메라 순서로 보징작업 모두<br/>수행한다.</li> <li>마지막 카메라 보정 완료 후 [AVM 업데이트] 버튼을 눌러 모니터로 AVM 업데이트<br/>전행사항 확인한다.</li> <li>차량내 모니터로 영상이 정상입력 되었는지 확인한다.</li> </ol>                                                                                                    |
|   | * <mark>[초기화]</mark> 버튼 클릭하여 보정작업 재수행 가능함.                                                                                                    |
|   | ▲       ▲       ▲       ▲       ▲       ▲       ▲       ▲       ▲       ▲       ▲       ▲       ▲       ▲       ▲       ▲       ▲       ▲       ▲       ▲       ▲       ▲       ▲       ▲       ▲       ▲       ▲       ▲       ▲       ▲       ▲       ▲       ▲       ▲       ▲       ▲       ▲       ▲       ▲       ▲       ▲       ▲       ▲       ▲       ▲       ▲       ▲       ▲       ▲       ▲       ▲       ▲       ▲       ▲       ▲       ▲       ▲       ▲       ▲       ▲       ▲       ▲       ▲       ▲       ▲       ▲       ▲       ▲ |
|   | 초기화 AVM 업데이트 닫기                                                                                                    |
| ! | 기능 수행 중에는 다른 기능이 동작되지 않도록 주의하십시오.                                                                                                    |

## Step6

공차보정이 완료 된 후, [AVM 업데이트] 버 튼을 클릭 하세요.